## Uputstvo za povezivanje Android uređaja na e-mail server

Postupak povezivanja prikazan je po koracima. Potrebno je ući u podešavanja telefona ("Settings" ikonica) i odatle izabrati opciju za dodavanje korisničkigh naloga ("Accounts" stavka):

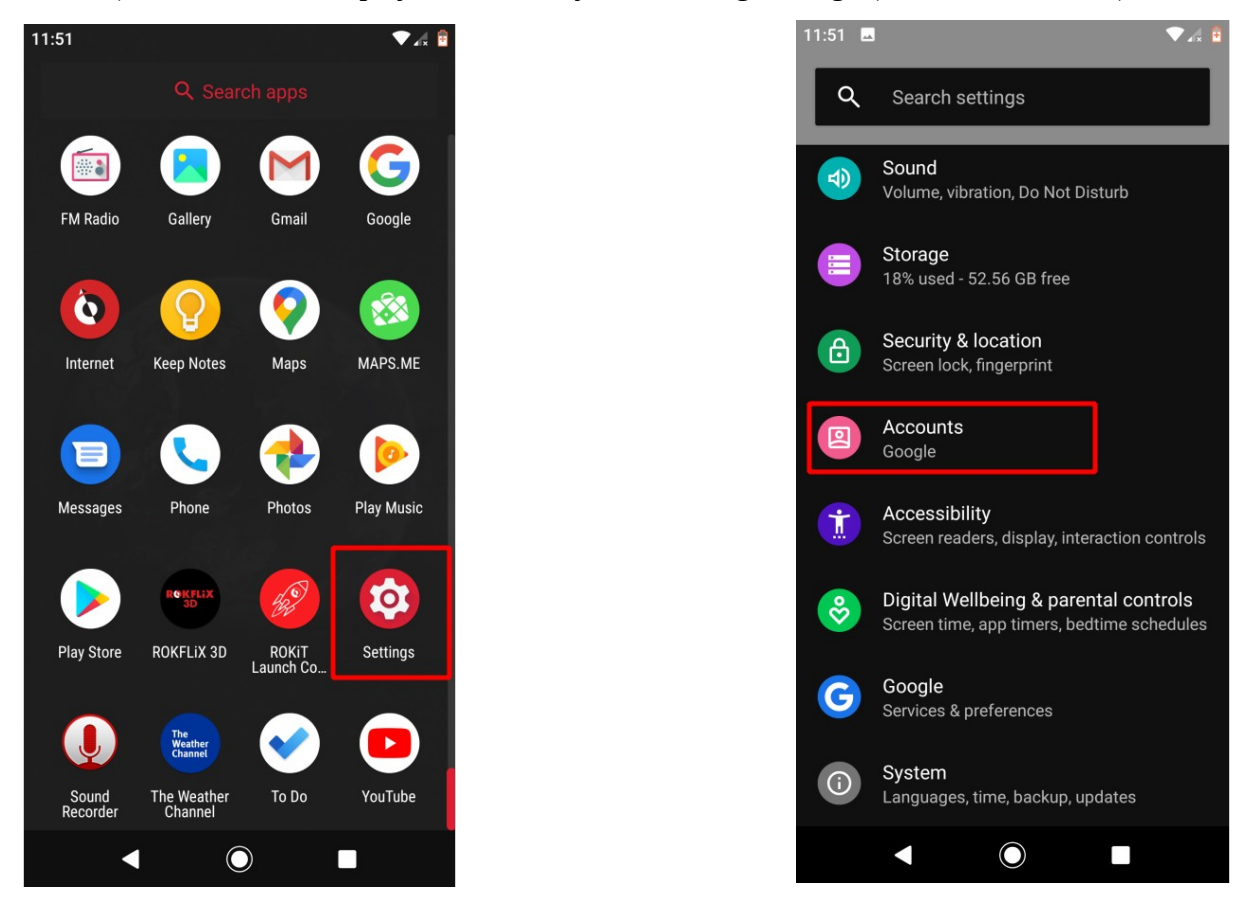

Kao tip naloga koji želimo da kreiramo izabrati "Personal (IMAP)":

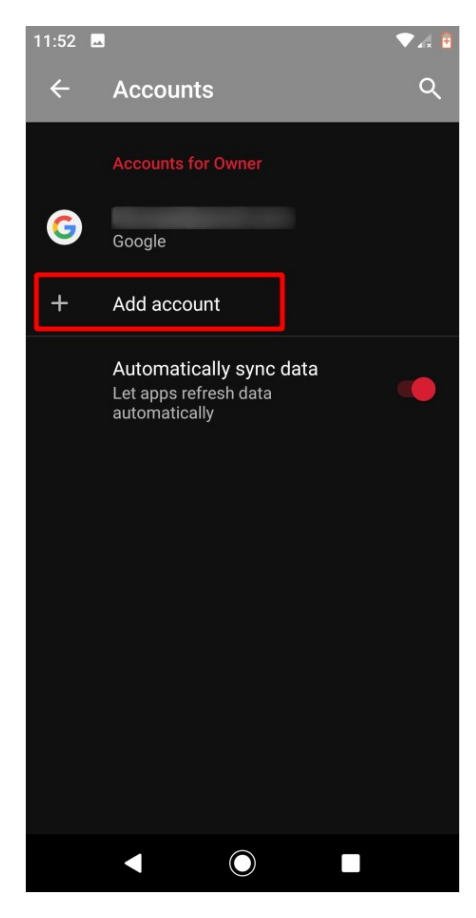

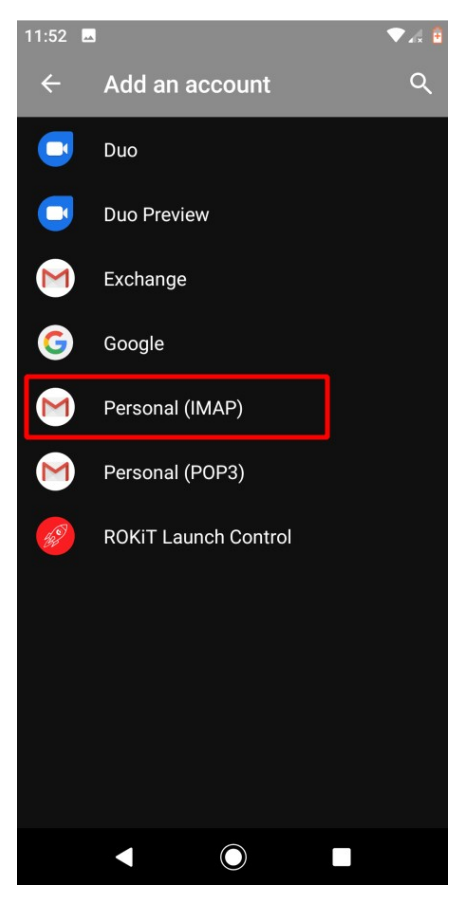

Nakon unošenja pune e-mail adrese izabrati opciju za ručno podešavanje ("Manual Setup") i potvrditi da je u pitanju lični IMAP nalog:

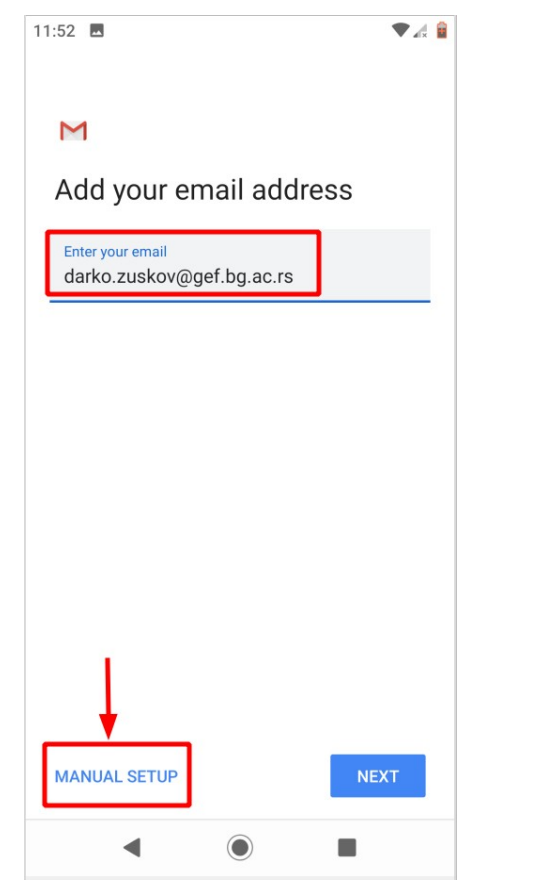

| 11:52 🖪 🔍 🗣 🔏 🔒                                            |
|------------------------------------------------------------|
| м                                                          |
| darko.zuskov@gef.bg.ac.rs<br>What type of account is this? |
| Personal (POP3)                                            |
| Personal (IMAP)                                            |
|                                                            |
|                                                            |
|                                                            |
|                                                            |
|                                                            |
| < ◎ ■                                                      |

Nakon unošenja korisničke lozinke, telefon će ponuditi podešavanja koja nisu u skladu sa onim što se očekuje na serveru:

| 11:53 🖪                   | ▼ & 🔒 |  |  |  |
|---------------------------|-------|--|--|--|
| Μ                         |       |  |  |  |
| darko.zuskov@gef.bg.ac.rs |       |  |  |  |
| Password                  | Ø     |  |  |  |
|                           |       |  |  |  |
|                           |       |  |  |  |
|                           |       |  |  |  |
|                           |       |  |  |  |
|                           |       |  |  |  |
|                           |       |  |  |  |
|                           | NEXT  |  |  |  |
| ٩ ()                      |       |  |  |  |

| 11:53 🖿                                           |     | ▼⊿ 1 |
|---------------------------------------------------|-----|------|
| М                                                 |     |      |
| Incoming server settin                            | ngs |      |
| <sup>Usemame</sup><br>darko.zuskov@gef.bg.ac.rs X | 8   |      |
| Password                                          | Ø   | ×    |
| server<br>gef.bg.ac.rs X                          |     | _    |
|                                                   |     |      |
|                                                   |     |      |
|                                                   |     |      |
|                                                   | NEX | т    |
| ◀ ()                                              |     |      |

Ukloniti domen iz korisničkog imena (@gef.bg.ac.rs) i kao ime servera navesti mail.gef.bg.ac.rs.

| 11:53 🖬                     | ▼⊿ 🔒 |
|-----------------------------|------|
| м                           |      |
|                             |      |
| Incoming server settings    |      |
| Username<br>darko.zuskov    |      |
|                             | _    |
| Password 🍾                  | × *  |
| Server<br>mail.gef.bg.ac.rs | _    |
|                             |      |
|                             |      |
|                             |      |
|                             |      |
| Ν                           | EXT  |
| ◀ ⑧ ■                       |      |

Slično je potrebno uraditi i sa podešavanjima za odlazni (engl. *outgoing*) server:

| 11:54 🗖                     | ▼⊿ 🔒 | 11:54 🖪                          | ▼⊿ 🔒 |
|-----------------------------|------|----------------------------------|------|
|                             |      |                                  |      |
| Μ                           |      | Μ                                |      |
| Outgoing server setting     | gs   | Outgoing server settings         |      |
| Require signin              |      | Require signin                   | •    |
| Username<br>darko.zuskov    |      | Username<br>darko.zuskov         |      |
| Password                    | ø ×  | Password                         | ×    |
| SMTP server<br>gef.bg.ac.rs |      | SMTP server<br>mail.gef.bg.ac.rs |      |
|                             |      |                                  |      |
|                             |      |                                  |      |
| 1                           | NEXT | NEX                              | кт   |
| < (i)                       |      | ◀ () ■                           |      |

Nakon toga preostaju još samo finalna podešavanja:

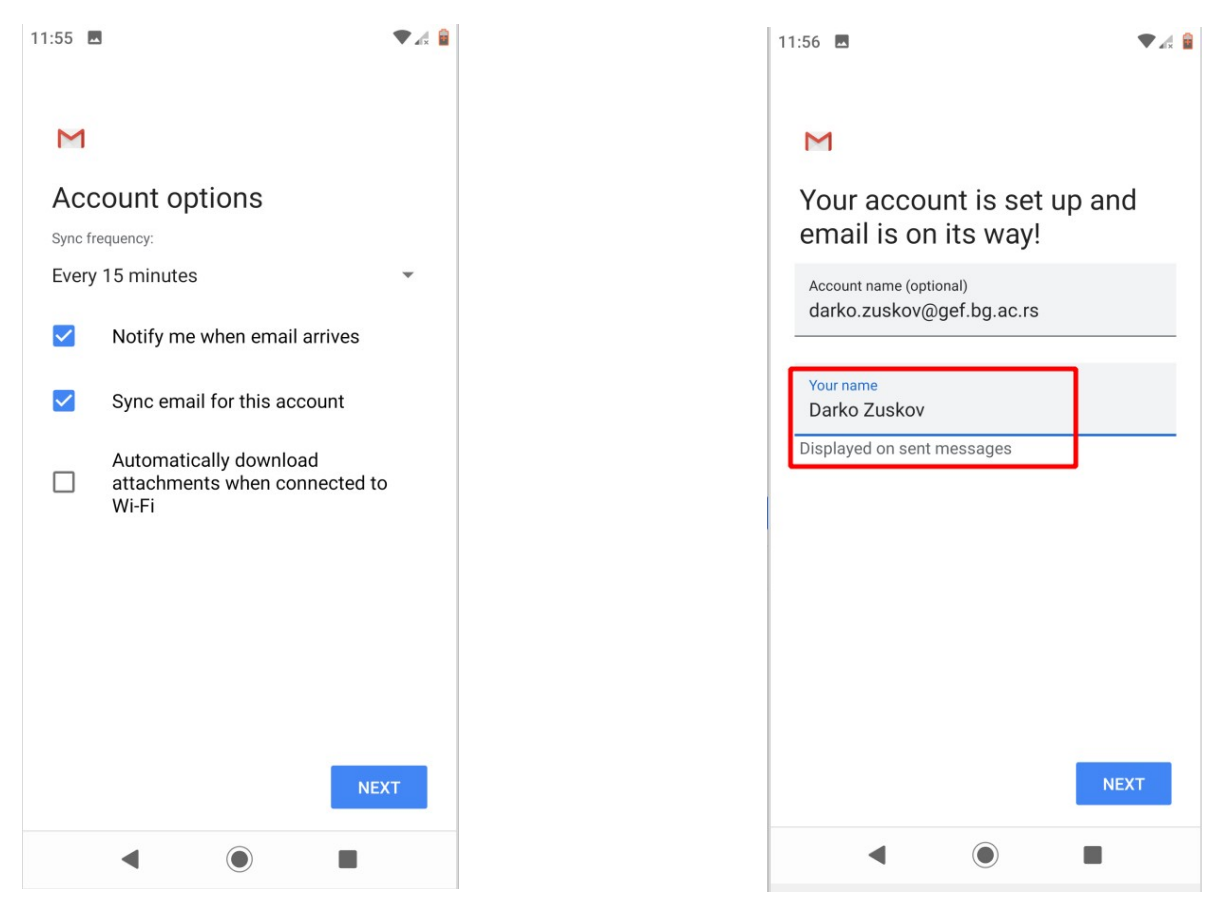

Vaš nalog je sada spreman za korišćenje i možete mu pristupiti iz "Mail" aplikacije:

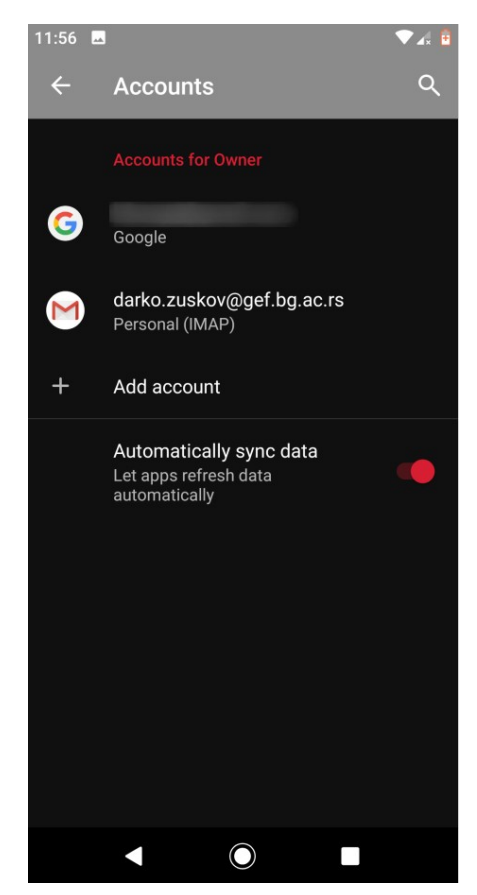

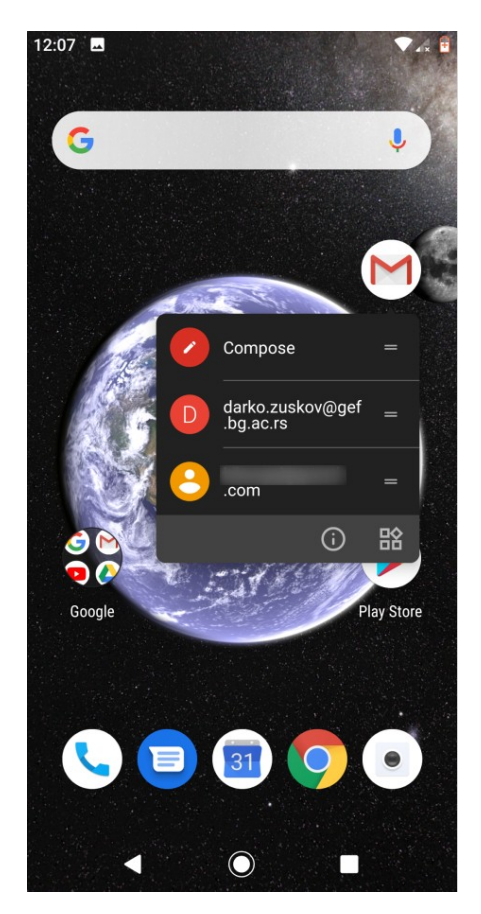